# **10 CENT APPLICATION INSTRUCTIONS**

## **APPLICATION LINK**

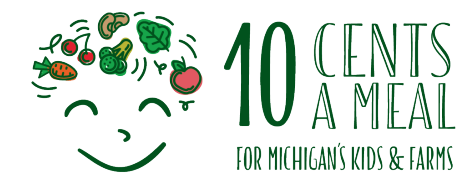

 Click on this link to access the application. Michigan Department of Education 2022 10 Cents a Meal Grant (state.mi.us)

## LOGGING IN

- 2. It is recommended that you log in using your MEIS account information.
- 3. If you do not have a MEIS account, log in as a Guest.
- 4. Once the new page opens click on the box "Create New 2022 10 Cents a Meal Grant"

| K Michigan Department of Education                                                                                                    | <b>**</b>                              |               |
|----------------------------------------------------------------------------------------------------|----------------------------------------|---------------|
| There are four sections to complete with this grant application. One you have started your application click on the<br>navigation tab on the upper left under "Select". The four areas are: Sponsor Information, Budget Detail,<br>Assurances and Certifications, and Program Information. Incomplete applications will not be accepted. | Michigan Department of Education       | al Grant      |
| If you login in using your MEIS number, You may save at anytime and return to complete the application or make amendments.                                                                                                    | Create New 2022 10 Cents a Meal Grant» |               |
| If you sign in as a guest, you may save and submit out it must be in one session. An automated email will be sent<br>to you with a link to return to complete the application or make amendments.                                                                                                    |                                        | <u>ML.gov</u> |
| Submission area                                                                                                    | 11                                     | Copyrigh      |
| Click below to submit as a guest.                                                                                                    |                                        |               |
| Respond by logging in Respond as Guest >                                                                                                    |                                        |               |
| Milgox Home Bolicies                                                                                                    |                                        |               |
| Copyright 2017 State of Michigan                                                                                                    |                                        |               |

## **NAVIGATING THE APPLICATION**

- 1. There are FOUR sections you must complete.
  - a. District and Contact Information Page
  - b. Budget Page
  - c. Assurances and Certifications Page
  - d. Program Information Page
- 2. Access to each page is found at the top left corner under <u>Select</u>.
- 3. Information is automatically saved on the page. <u>But you MUST click SAVE on one of the pages</u> <u>before you close out</u> of the application, or you will lose your progress.
- 4. There are <u>Previous</u> and <u>Next</u> buttons on the bottom of each page to move back and forth through the application.
- 5. Once you have completed the application, click on <u>Submit</u> at the bottom of any page.

| 2022 10 Cents a Meal Grant                                                                                                    | Telephone :                                                         |      |
|----------------------------------------------------------------------------------------------------|---------------------------------------------------------------------|------|
| Michigan Dependent of Education<br>(JouasionariteMona supple:cdo-l24 (tail))<br>At the bottom of the page, you can save your progress and return later or submit when finished.<br>Select <b>X</b> - | Regalinad<br>Email Address :<br>Prease effer a valid Broel Address. |      |
|                                                                                                    | Click the buttoms to newlgets.                                      | Next |
|                                                                                                    |                                                                     |      |

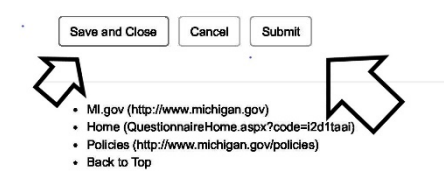

## SAVING AND CLOSING, SUBMITTING AND THEN RETURNING TO THE APPLICATION

- 1. If you have not completed the application but would like to close out and come back there are two options.
  - a. If you have logged in using your MEIS account, you can Save and Close. When you click back on the application link and re-log in you will find your application waiting for you.
  - b. If you have logged in as a Guest, click on Submit. An email will be sent to you with a direct link to your application. Make sure to add in an email address on the District and Contact Information Page prior to submitting.
  - c. If you know that you previously saved an application but can't seem to find it, reach out to the GEMS/MARS Support team at <u>mde-gems@michigan.gov</u>.
- 2. When you have submitted the application, you will receive an email with a direct link to your application. You may make any changes to the application until August 16<sup>th</sup>.

## APPLICATION PAGES

#### 1. District and Contact Information

- a. Select your school or non-school entity in the drop down.
- b. If you cannot find your school/non-school entity, complete other.
- c. List the primary contact for the grant person who will oversee the activities.
- d. List the secondary contact for the grant must be someone different.

#### 2. Budget Page

- a. List the amount your school/non-school entity spent in local minimally processed fruits, vegetables, and legumes in SY2020-2021 (August 2020 through July 2021).
- b. You do not need to include a dollar sign \$.
- c. Format the amount using a decimal 00.00.

#### 3. Certifications and Assurances

- a. Read this page carefully.
- b. By applying and/or being approved for the grant, you are agreeing to all items listed here.

#### 4. Program Information

- a. This is the main portion of the application.
- b. This is a competitive grant and the information provided on this page will be scored.
- c. If you are not currently serving Michigan fruits, vegetables, or legumes, answer the questions based on what you will be and how you will be serving them this school year.